# Handleiding: MijnPlusOV

# PLUS OV

# Inhoudsopgave:

- 1. Hoe maak ik een account aan?
- 2. Hoe kan ik inloggen/aanmelden op MijnPlusOV?
- 3. Hoe kan ik een rit boeken?
- 4. Waar zie ik mijn geplande ritten staan?
- 5. Hoe kan ik een geplande rit wijzigen?
- 6. Hoe kan ik een geplande rit annuleren?
- 7. Hoe kan ik een ritoverzicht downloaden?
- 8. Spelregels en extra informatie

# 1. Hoe maak ik een account aan?

U kunt uw account koppelen aan uw e-mailadres. Via onderstaande **"link"**: <u>https://plusov.opt1dev.nl/booking-portal</u>

U ziet onderstaand scherm, klik op "login"

|            | -OPTIROUTE                                                                                        |  |
|------------|---------------------------------------------------------------------------------------------------|--|
| $\searrow$ | <b>Inloggen</b><br>Log in met je opt1route account om toegang te krijgen tot het boekingssysteem. |  |
|            | login                                                                                             |  |
|            |                                                                                                   |  |

1. U moet zich eerst registreren. Klik hiervoor op "nu registeren".

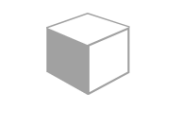

# Aanmelden

Aanmelden met uw e-mailadres

| E-mailadres                                |  |
|--------------------------------------------|--|
| Wachtwoord                                 |  |
| <u>Bent u uw wachtwoord vergeten?</u>      |  |
| Aanmelden                                  |  |
| Hebt u geen account? <u>Nu registreren</u> |  |

Vul uw e-mailadres in welke bij ons bekend is en klik op "Verificatiecode verzenden"

| Annuleren Gebruikersgegevens             |  |
|------------------------------------------|--|
| È-mailadres<br>Verificatiecode verzenden |  |
| Nieuw wachtwoord                         |  |
| Nieuw wachtwoord bevestigen              |  |
| Maken                                    |  |

2. U ontvangt in uw mailbox uw code. Deze code kunt u invullen in het vakje **"Verificatiecode"**. Klik dan op **"Code verifiëren"** 

| Geb                    | ruikersge                                        | egevens                                | s |
|------------------------|--------------------------------------------------|----------------------------------------|---|
| De verificatie<br>de o | lode is verzonden naar<br>Ide naar het onderstaa | um Postvak (hi, Kop<br>oda invoervali, |   |
| Venticative            | 601                                              |                                        |   |
| Coste v                | nifieren Nierane                                 | unde verzenden                         | 1 |
| Nieuw was              | htwoord                                          |                                        |   |
| Nitrune wat            | theoord bevectigen                               |                                        |   |

3. U kunt nu een "wachtwoord" aanmaken:

| Geb        | ruikers              | gegever              | ıs   |
|------------|----------------------|----------------------|------|
| Het e-mail | adres is geverifieer | rd. U kunt nu doorga | ian. |
|            | 0                    |                      |      |
| 1          | E-mailadres v        | vijzigen             |      |
|            |                      |                      |      |
| Nieuw wach | twoord               |                      |      |
|            | twoord bevectines    | n                    |      |

4. Typ in het vakje **"Nieuw wachtwoord"** uw wachtwoord. En vul hem daarna nog een keer in het vakje **"Nieuw wachtwoord bevestigen"**. Klik dan op: **"Maken"** 

### Uw account is nu aangemaakt

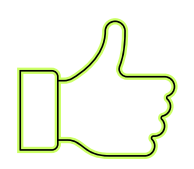

# 2. Hoe kan ik Inloggen/aanmelden?

U kunt inloggen op ons boekingssysteem via onderstaande **"link"**: <u>https://plusov.opt1dev.nl/booking-portal</u>

|            | -OPTIROUTE                                                                                        |   |
|------------|---------------------------------------------------------------------------------------------------|---|
| $\searrow$ | <b>Inloggen</b><br>Log in met je opt1route account om toegang te krijgen tot het boekingssysteem. |   |
|            | login                                                                                             |   |
|            |                                                                                                   | 1 |

- 1. Klik op "login" en vul dan uw emailadres en wachtwoord in en klik op "Aanmelden"
- 2. U komt nu in het boekingssysteem terecht

Handleiding MijnPlusOV – Vervoerscentrale Stedendriehoek

| Aanmelden                                  |                                                                                                    |
|--------------------------------------------|----------------------------------------------------------------------------------------------------|
| Aanmelden met uw e-mailadres               |                                                                                                    |
| E-mailadres                                |                                                                                                    |
| Wachtwoord                                 |                                                                                                    |
| Bent u uw wachtwoord vergeten?             |                                                                                                    |
| Aanmelden                                  |                                                                                                    |
| Hebt u geen account? <u>Nu registreren</u> |                                                                                                    |
|                                            |                                                                                                    |
|                                            | Control   Control Control </th |

## U bent nu ingelogd

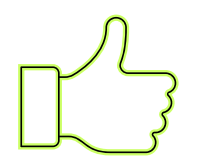

| <ol> <li>Hoe kan ik een rit boeken</li> <li>Kies voor -Retour- of – Enkele reis</li> </ol> | ?                       |
|--------------------------------------------------------------------------------------------|-------------------------|
| Rit boeken voor G.                                                                         |                         |
| ● Hanzeweg 8<br>Lochem ←                                                                   | Q Waar wil je naar toe? |
| Retour     Enkele reis                                                                     | Boek heen- en terugreis |
|                                                                                            |                         |

- 2. U kunt nu beginnen met het boeken van een rit
- 3. Vul het adres in van uw bestemming
- 4. Klik dan op "Boek heen-en terugreis of Boek enkele reis"
- 5. Vul de datum in van vertrek en klik op "volgende stap"
- 6. Vul de gewenste ophaaltijd in en klik op "volgende stap"
- 7. Vul het telefoonnummer in waarop gebeld mag worden als de taxi bijna bij u is (belservice) en klik op "volgende stap"
- 8. Zijn er medereizigers of hulpmiddelen? Vul dit in en klik op "volgende stap"
- 9. Opmerkingen? Vul dit in en klik op "volgende stap"
- 10. Klopt alles? Klik dan op "Nu boeken"

**Let op**: Wilt u opgehaald worden bij een ander adres dan het bestemmingsadres van de heenreis? Boek dan twee losse ritten (2x enkele reis).

#### De rit is nu geboekt

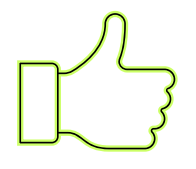

# 4. Waar zie ik mijn geplande ritten staan?

In het het boekingsscherm ziet u uw geplande ritten staan onder "Geplande ritten"

| Hanzeweg 8<br>Lochem                                                 | 5 | Q Waar wil je naar toe                                                     | ?                                                           |
|----------------------------------------------------------------------|---|----------------------------------------------------------------------------|-------------------------------------------------------------|
| Retour     C Enkele reis                                             |   | Boek heen- er                                                              | n terugreis                                                 |
| Vandaag                                                              |   | 2                                                                          |                                                             |
| Geen ritten vandaag<br>Je hebt vandaag geen ritten<br>gepland staan. |   | <b>Geplande ritten</b><br>Je hebt op dit moment<br><b>2</b> ritten gepland | <b>Historie</b><br>Een overzicht van je<br>voltooide ritten |

# 5. Hoe kan ik een geplande rit aanpassen?

| 1. Klik op de tegel <i>"Geplande ritten"</i>                                                                                                |  |
|----------------------------------------------------------------------------------------------------|--|
| <ul> <li>Geplande ritten Je hebt op dit moment 2 ritten gepland </li> <li>2. Klik op <i>"Meer informatie"</i> Hanzeweg 8 Lochem </li> </ul> |  |
| Boeking geaccepteerd                                                                                                    |  |
| Meer informatie $\rightarrow$                                                                                                    |  |

- 3. De geplande rit wordt geopend in het scherm en u kunt nu de rit *"aanpassen"* door op *"Ik wil de rit wijzigen"* te klikken
- 4. Kies wat je wilt wijzigen

Handleiding MijnPlusOV – Vervoerscentrale Stedendriehoek

|                               |                      | Louion                      |
|-------------------------------|----------------------|-----------------------------|
|                               |                      | Hanzeweg 8                  |
| 前 Datum wijzigen              |                      | Locnem                      |
| U Tijd wijzigen               |                      | Boeking geaccepteerd        |
| n Reizigers & bagage wijzigen |                      | lk wil de rit wijzigen      |
| 🔍 Opmerkingen wijzigen        |                      |                             |
| pteerd                        | Boeking geaccepteerd | Reizigers en bagage         |
|                               |                      | Totale prijs voor 1 persoon |
|                               |                      |                             |

- 5. Klopt alles? Klik op "Wijzigen"
- 6. Klik op het kruisje naast Rit informatie om het scherm te sluiten

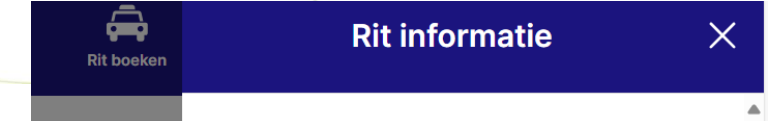

## De rit is nu gewijzigd

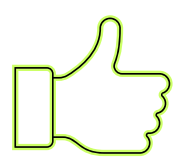

## 6. Hoe kan ik een geplande rit annuleren?

- 1. Gan naar "Geplande ritten"
- 2. Klik op "Meer informatie" onder de rit die aangepast moet worden
- 3. Klik op het rode prullenbakje
  - Boeking geaccepteerd

Ik wil de rit wijzigen

4. Klik op "Ik wil annuleren" om de rit te annuleren

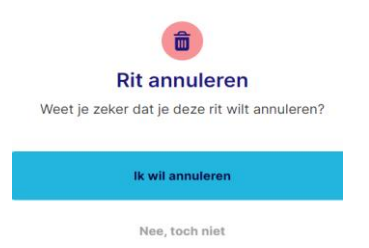

## De rit is nu geannuleerd

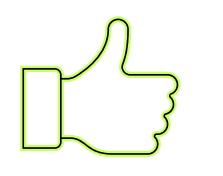

## 7. Hoe kan ik een ritoverzicht downloaden?

1. Klik rechts bovenin op: "Jouw account icoontje"

| A   | count                                                 |                        |     |
|-----|-------------------------------------------------------|------------------------|-----|
|     |                                                       |                        |     |
| Mij | n gegevens                                            |                        |     |
|     |                                                       |                        |     |
| G.  | van Plusov                                            |                        |     |
|     |                                                       |                        |     |
|     |                                                       |                        |     |
| Те  | efoonnummer                                           |                        |     |
|     |                                                       |                        |     |
| ть  | uisadres                                              |                        |     |
|     |                                                       |                        |     |
|     |                                                       |                        |     |
| ſ   |                                                       |                        |     |
|     | Uitloggen                                             |                        |     |
|     |                                                       |                        |     |
|     |                                                       |                        |     |
|     | Ritoverzicht downloaden                               |                        |     |
|     |                                                       |                        |     |
|     |                                                       |                        |     |
|     | ve                                                    | ersie 0                |     |
|     | 2. Klik op "Ritoverzicht downloaden" aan waarvan u ee | en overzicht wilt hebb | ben |

- 3. Kies de periode
- 4. Klik op "*Ritten ophalen*"
- 5. Klik op "Download PDF" en er wordt een PDF bestand aangemaakt

### Het ritoverzicht is nu gedownload

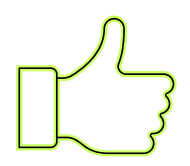

# 8. Spelregels en extra informatie

- De taxi mag 15 minuten voor tot 15 minuten na de afgesproken tijd komen
- Wij combineren ritten. Dat betekent dat er ook andere reizigers in dezelfde taxi kunnen inen uitstappen
- Met een WMO-indicatie reist u tegen het lage WMO-tarief tot maximaal 20 kilometer vanaf uw woning. Voor de extra kilometers betaalt u tot 40 kilometer een hoger WMO-tarief
- U kunt met ons van maandag tot en met vrijdag reizen van 7.00 uur 's morgens tot 0.00 uur 's nachts. Op zaterdag, zondag en feestdagen vanaf 8.00 uur 's morgens
- Is de reis meer dan 20 kilometer, reserveer dan minimaal vier uur voordat u wilt vertrekken
- Is de reis minder dan 20 kilometer, reserveer dan minimaal één uur voordat u wilt vertrekken.
- Wilt u tussen 7.00-8.00 uur 's morgens reizen, reserveer dan uiterlijk de avond van tevoren vóór 20.00 uur
- Wilt u enkele minuten voordat de taxi bij u voorrijdt een telefoontje krijgen, zodat u weet dat de chauffeur eraan komt? Maak dan gebruik van de belservice
- Denkt u eraan uw vaste ritten bij ons af te zeggen als u verhinderd bent?/
- Neemt u een hulpmiddel mee? Geef dit bij het reserveren altijd door

Wilt u zeker zijn dat u op tijd ergens aankomt? Bijvoorbeeld als u op tijd moet zijn voor een bruiloft, een uitvaart of voor uw aansluiting op een bus of trein? Maak dan gebruik van de *prioriteitsrit.* Dit kan <u>niet</u> zelf online worden geboekt. **Hiervoor kunt u bellen op: 088-7587654** 

Vragen? Bel op: 088-7587654 E-mail: info@plusov.nl Indicatie aanvragen: Dit kan via het WMO-loket van uw gemeente

## Direct naar:

Melding of klacht : <u>https://www.plusov.nl/melding-of-klacht</u> lets vergeten of kwijtgeraakt? <u>https://www.plusov.nl/iets-vergeten-of-kwijtgeraakt</u> Over PlusOV : <u>https://www.plusov.nl/over-plusov</u> Privacyverklaring : <u>https://www.plusov.nl/privacyreglement</u>

## Bekijk hier onze informatie folder:

https://www.plusov.nl/fileadmin/plusov/documenten/plusov\_folder-VAV-2023.pdf

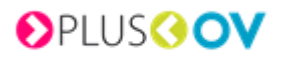